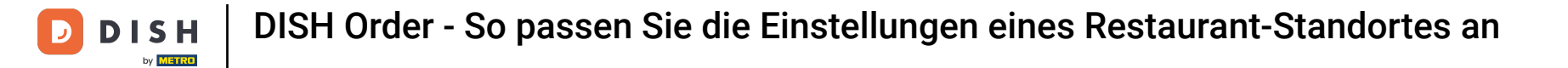

### Du bist nun auf dem Dashboard. Klicke auf **RESTAURANT**.

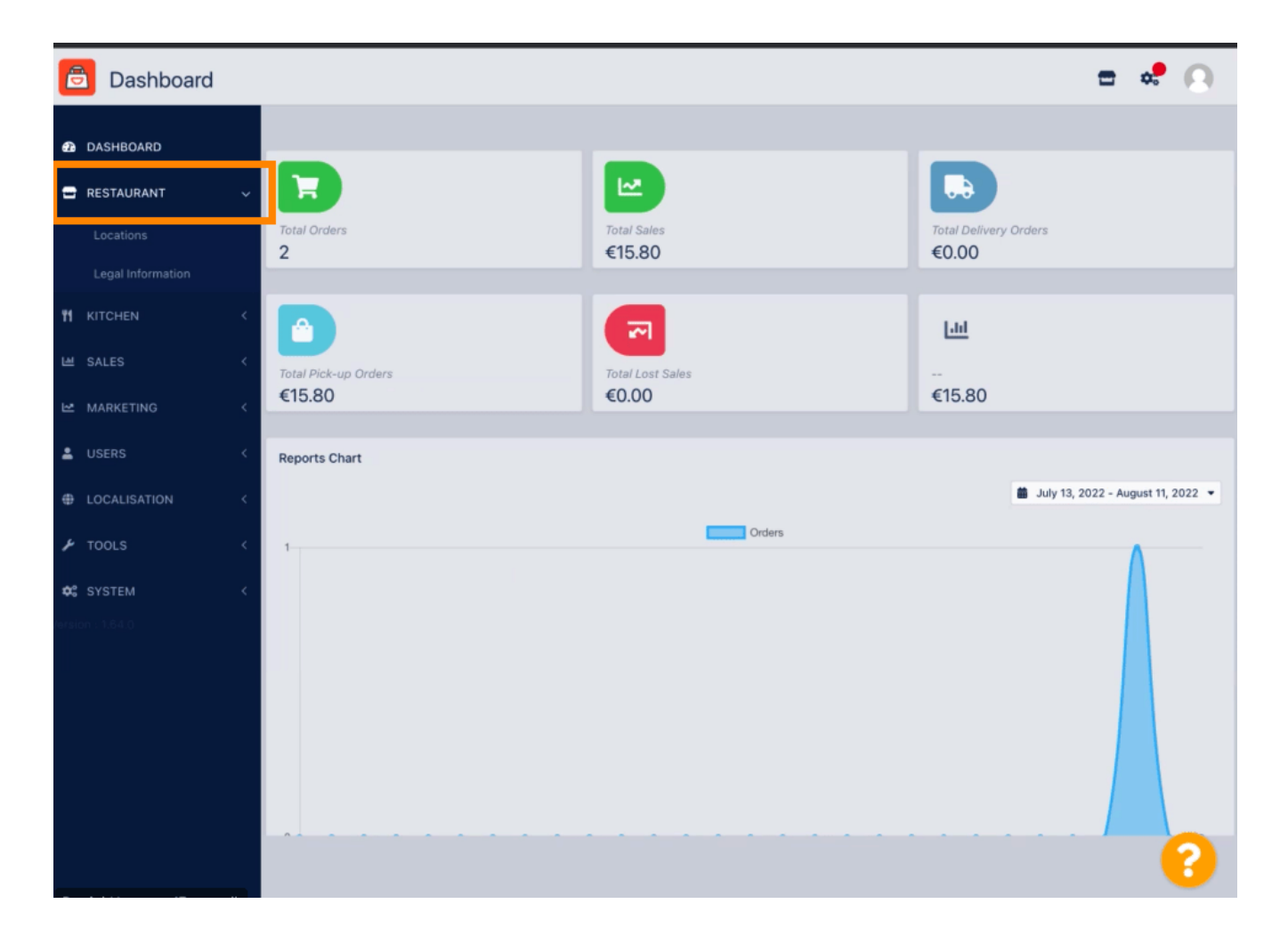

**DISH** Order - So passen Sie die Einstellungen eines Restaurant-Standortes an

# • Klicken Sie nun auf Standorte .

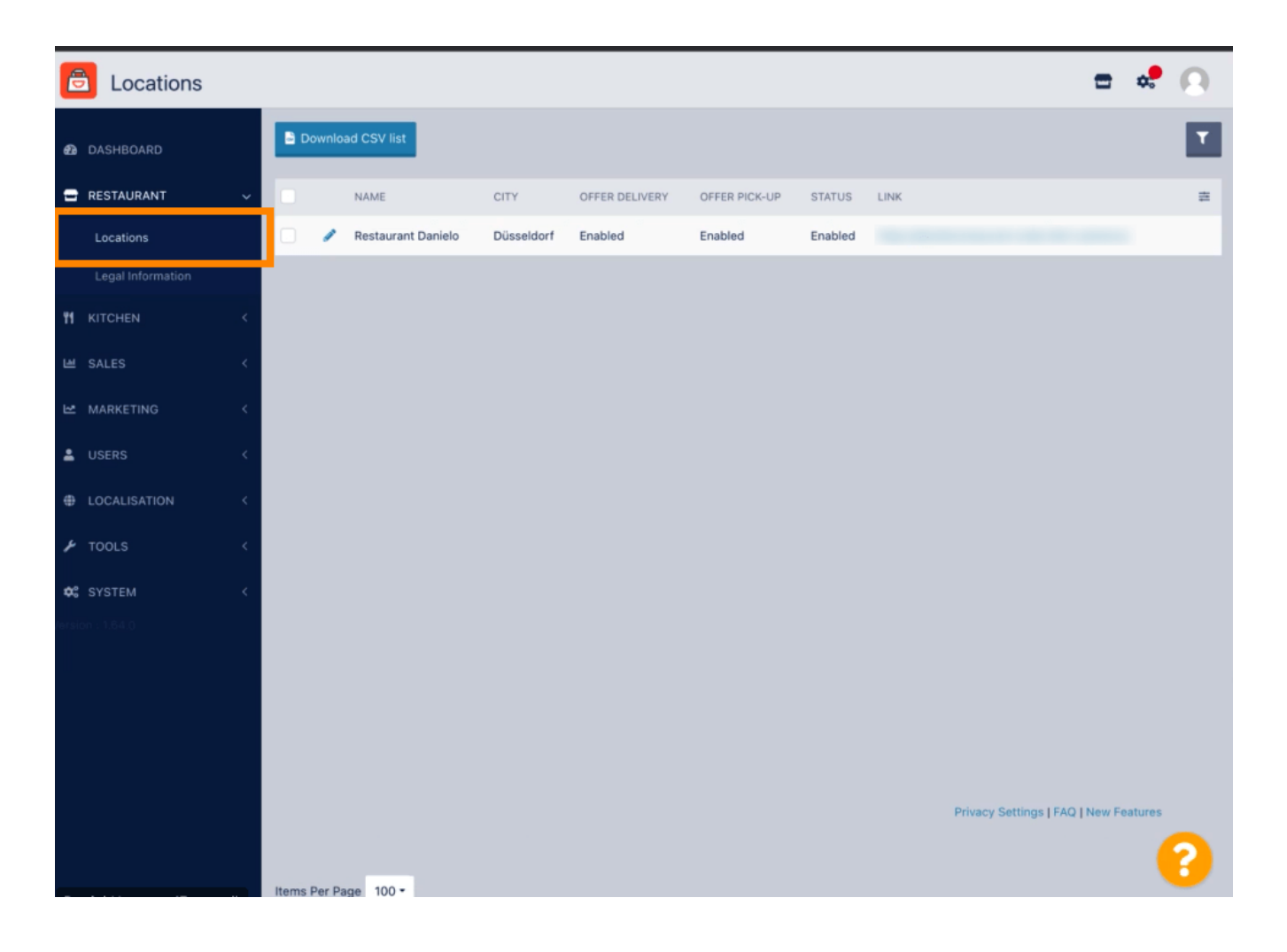

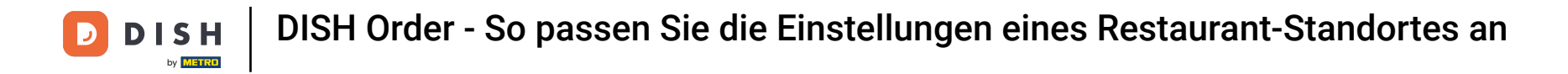

Sie können einen vorhandenen Standort bearbeiten, indem Sie auf das Bleistiftsymbol klicken.

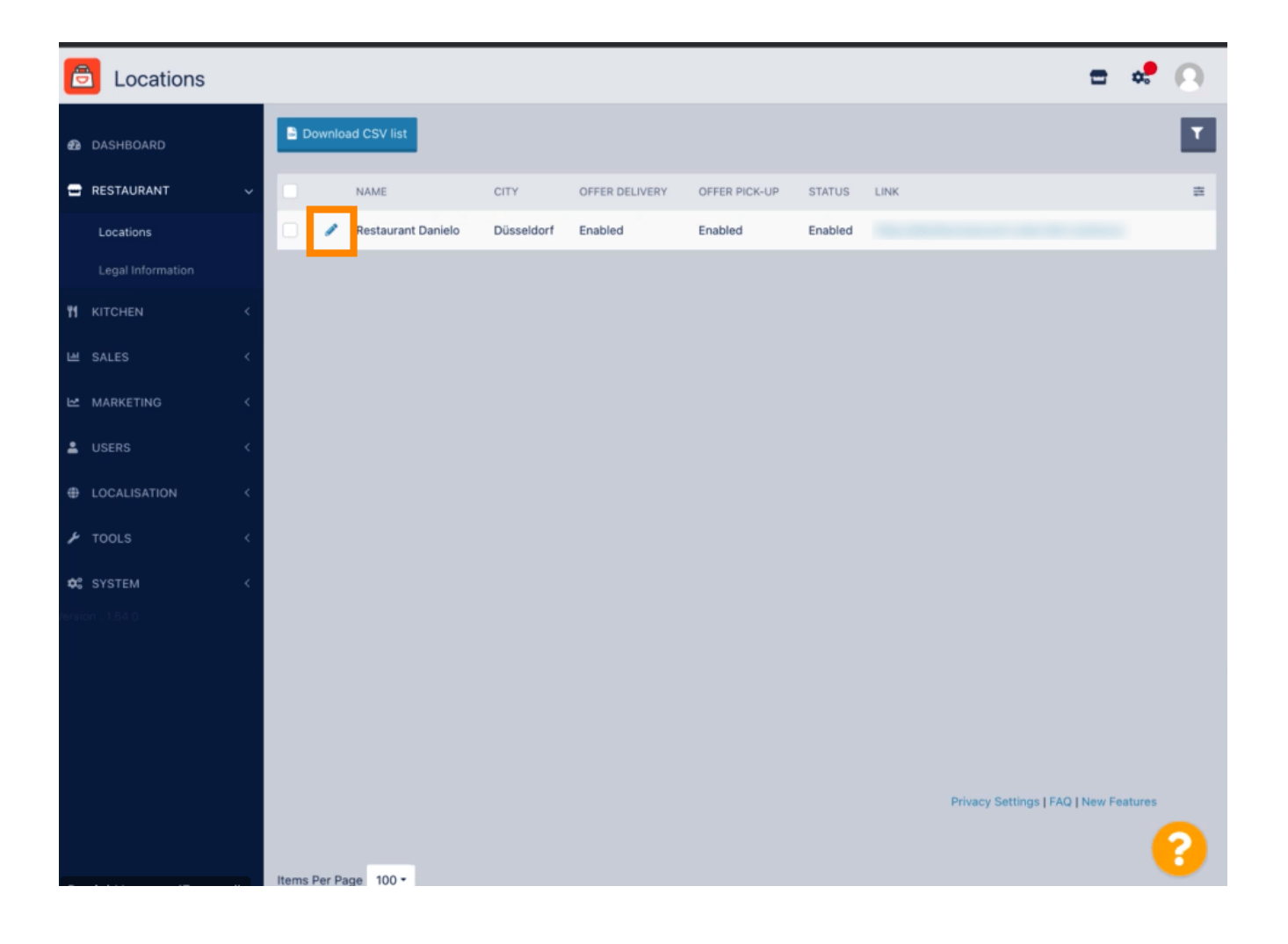

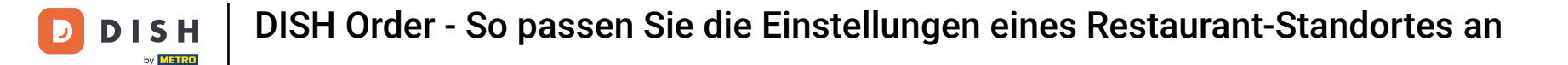

#### Sie können die Liefer- und Abholmöglichkeit aktivieren/deaktivieren .

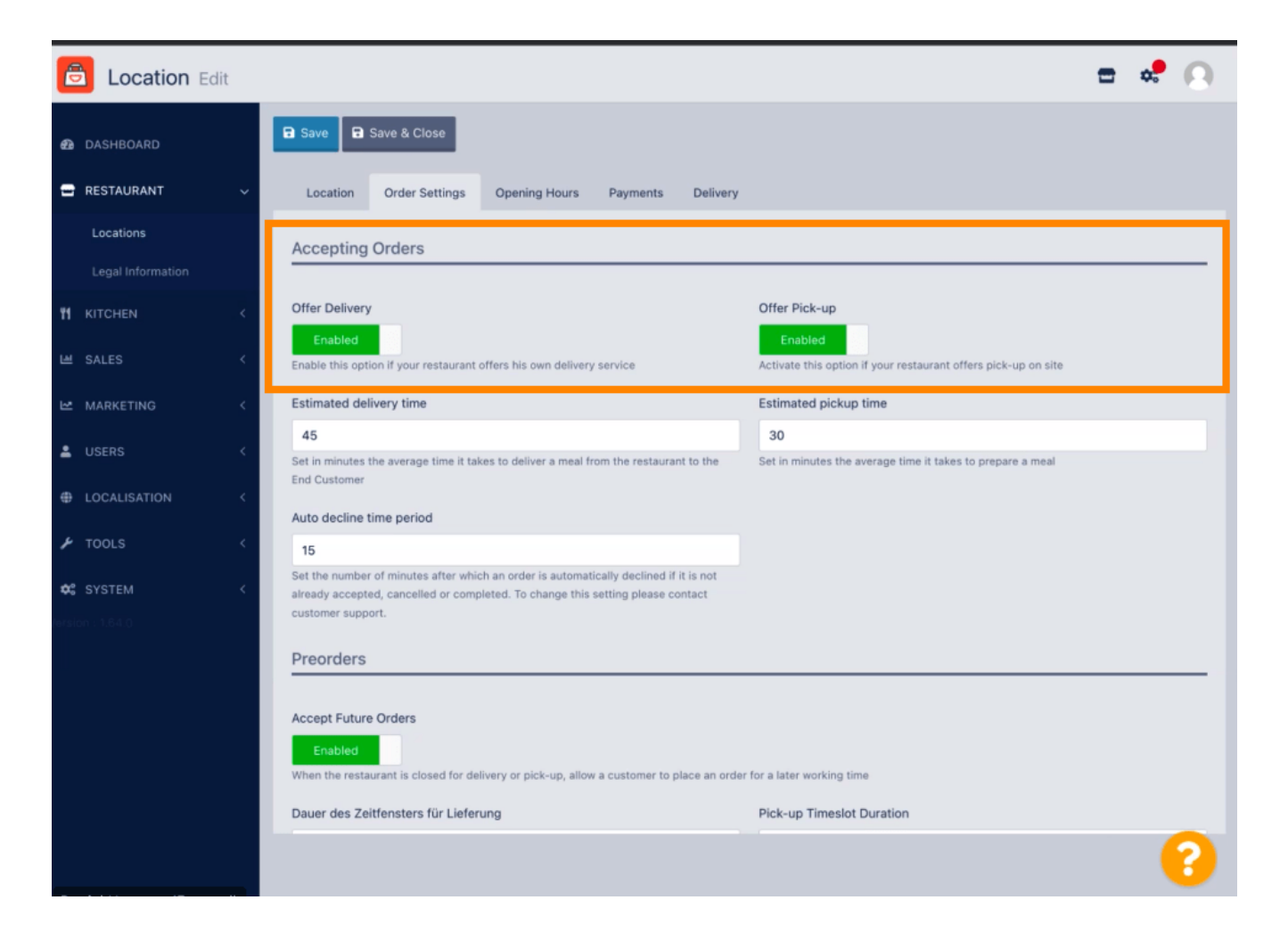

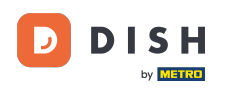

Sie können verschiedene Einstellungen für Ihre angenommenen Bestellungen anpassen. Dazu gehören die voraussichtliche Lieferzeit, die voraussichtliche Abholzeit und der Zeitraum für die automatische Ablehnung.

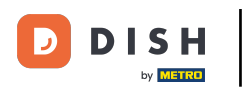

| e                                                                                                    | Location Ed          | lit                                                                                                    |                            |                            |                        |           |                                                                           |                           | = | * 0 |   |
|----------------------------------------------------------------------------------------------------|----------------------|----------------------------------------------------------------------------------------------------|----------------------------|----------------------------|------------------------|-----------|---------------------------------------------------------------------------|---------------------------|---|-----|---|
| Ð                                                                                                    | DASHBOARD            |                                                                                                    | Save & Close               |                            |                        |           |                                                                           |                           |   |     |   |
| -                                                                                                    | RESTAURANT           |                                                                                                    | Location                   | Order Settings             | Opening Hours          | Payments  | Delivery                                                                  |                           |   |     |   |
|                                                                                                    | Locations            |                                                                                                    | Accepting                  | Accepting Orders           |                        |           |                                                                           |                           |   |     |   |
|                                                                                                    | Legal Information    |                                                                                                    |                            |                            |                        |           |                                                                           |                           |   |     |   |
| 11                                                                                                    |                      |                                                                                                    | Offer Deliver              | у                          |                        |           |                                                                           | Offer Pick-up             |   |     |   |
|                                                                                                    | SALES                |                                                                                                    | Enabled<br>Enable this opt | tion if your restaurant of | offers his own deliver | y service | Enabled<br>Activate this option if your restaurant offers pick-up on site |                           |   |     |   |
| ⊵                                                                                                    | MARKETING            |                                                                                                    | Estimated de               | livery time                |                        |           | Estimated pickup time                                                     |                           |   |     |   |
|                                                                                                    |                      |                                                                                                    | 45                         |                            |                        |           | 30                                                                        |                           |   | I   |   |
| Ť                                                                                                    | USERS                | Set in minutes the average time it takes to deliver a meal from the restaurant to the<br>End Quetemer                                                                                   |                            |                            |                        |           | Set in minutes the average time it takes to prepare a meal                |                           |   | I   |   |
| Ð                                                                                                    | LOCALISATION         |                                                                                                    | Auto decline               | time period                |                        |           |                                                                           |                           |   |     |   |
| ۶                                                                                                    | TOOLS                |                                                                                                    | 15                         |                            |                        |           |                                                                           |                           |   | I   |   |
| <b>¢:</b><br>ersio                                                                                                 |                      | Set the number of minutes after which an order is automatically declined if it is not already accepted, cancelled or completed. To change this setting please contact customer support. |                            |                            |                        |           |                                                                           |                           |   |     | I |
|                                                                                                    | Proorders            |                                                                                                    |                            |                            |                        |           |                                                                           |                           |   |     | 1 |
|                                                                                                    |                      |                                                                                                    |                            |                            |                        |           |                                                                           |                           |   |     |   |
|                                                                                                    | Accept Future Orders |                                                                                                    |                            |                            |                        |           |                                                                           |                           |   |     |   |
|                                                                                                    |                      |                                                                                                    |                            |                            |                        |           |                                                                           |                           |   |     |   |
| When the restaurant is closed for delivery or pick-up, allow a customer to place an order for a later working time |                      |                                                                                                    |                            |                            |                        |           |                                                                           | for a later working time  |   |     |   |
|                                                                                                    |                      | Dauer des Zeitfensters für Lieferung                                                                                                    |                            |                            |                        |           |                                                                           | Pick-up Timeslot Duration |   |     |   |
|                                                                                                    |                      |                                                                                                    |                            |                            |                        |           |                                                                           |                           |   | 0   |   |
|                                                                                                    |                      |                                                                                                    |                            |                            |                        |           |                                                                           |                           |   |     |   |

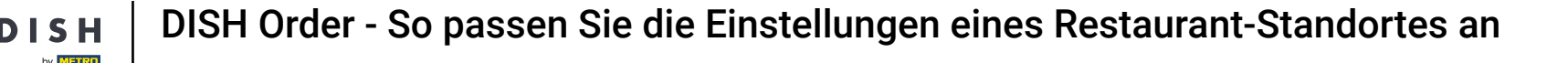

Sie können die Vorbestellungsmöglichkeit aktivieren/deaktivieren. Darüber hinaus können Sie verschiedene Einstellungen bezüglich der akzeptierten Vorbestellungen vornehmen.

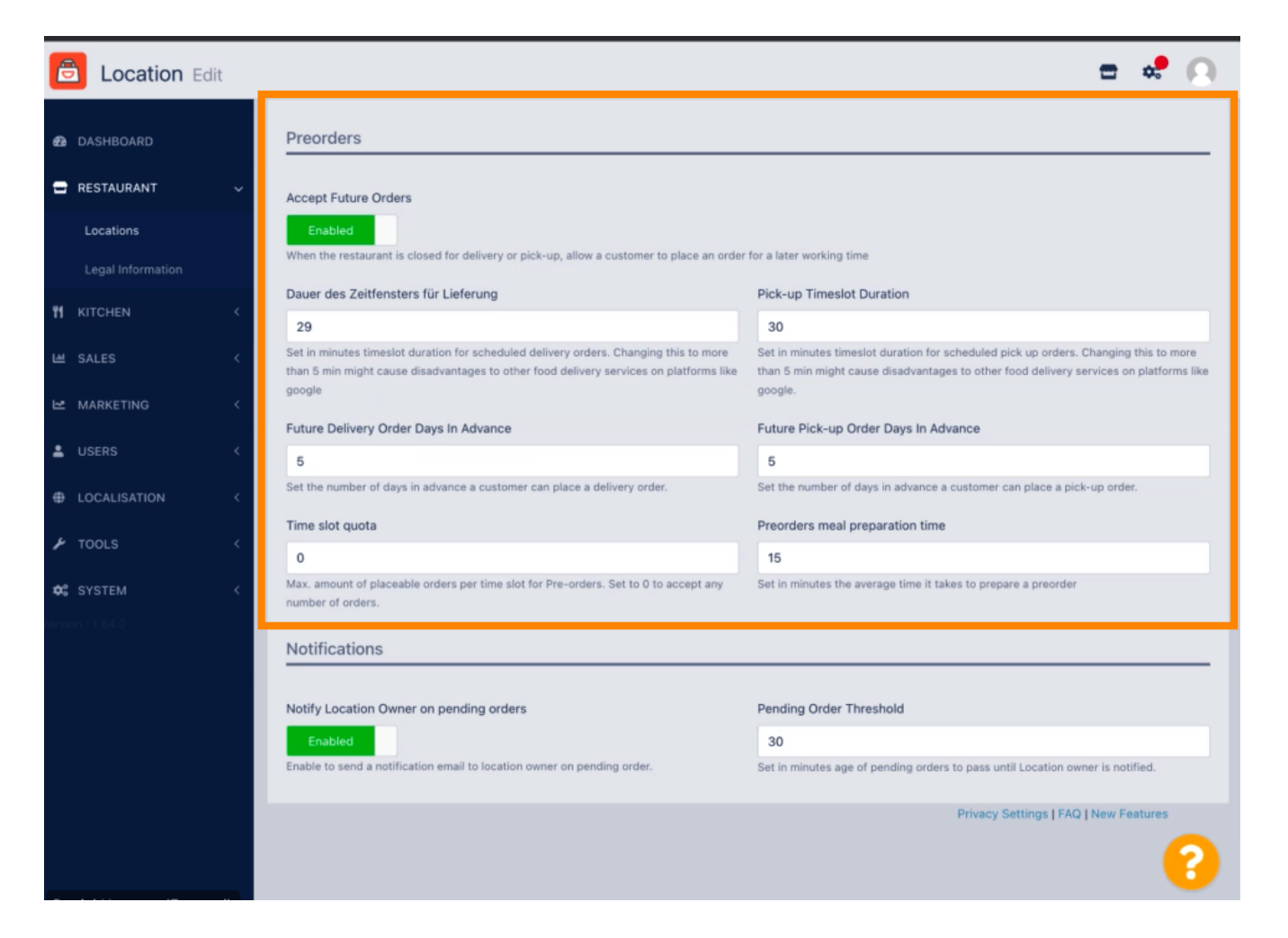

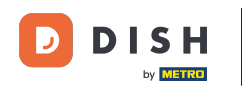

Hier können Sie die Möglichkeit aktivieren /deaktivieren, Benachrichtigungen über ausstehende Bestellungen per E-Mail zu erhalten.

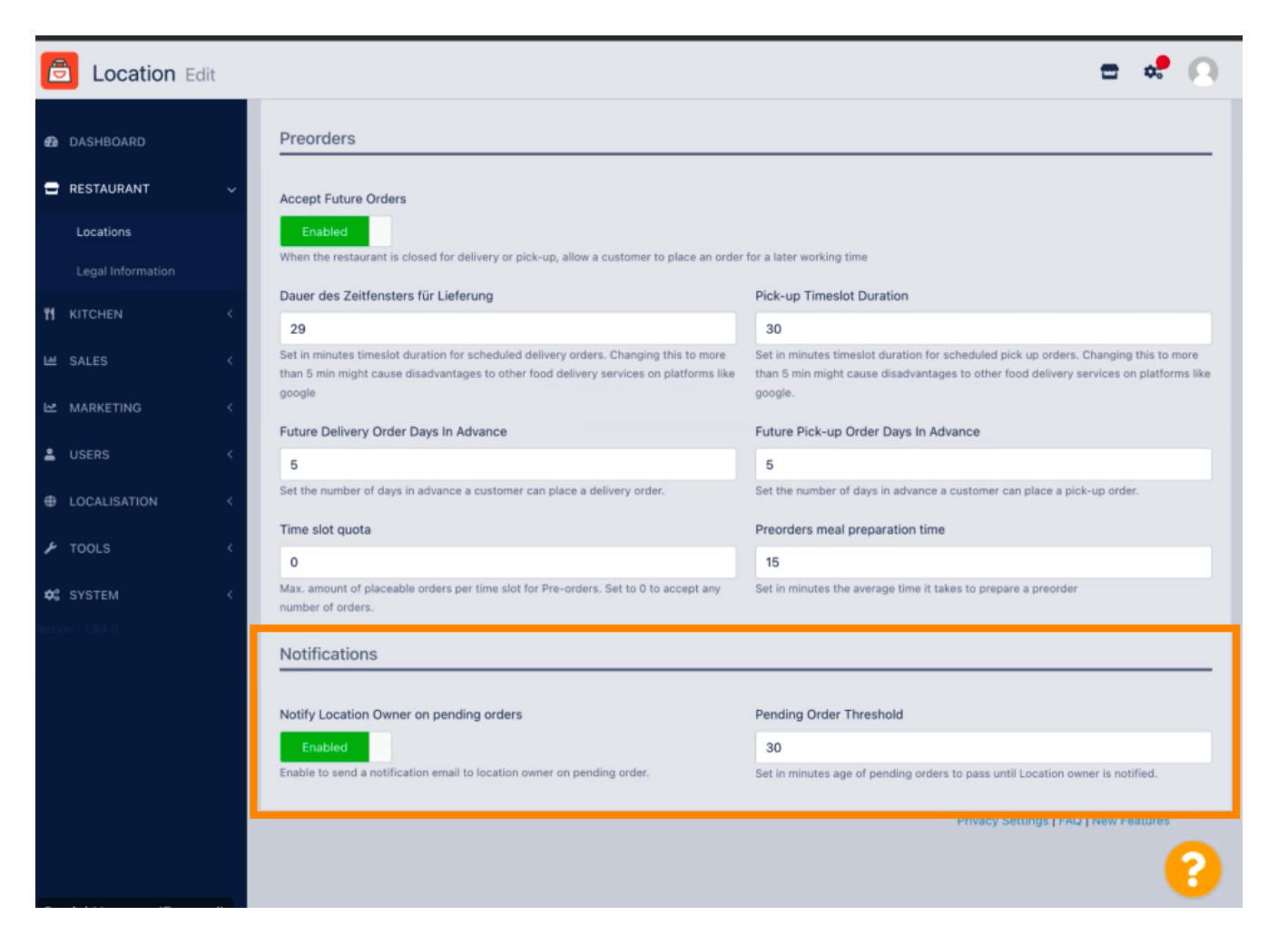

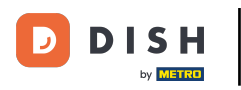

#### Scrollen Sie nach oben und klicken Sie auf Speichern und schließen .

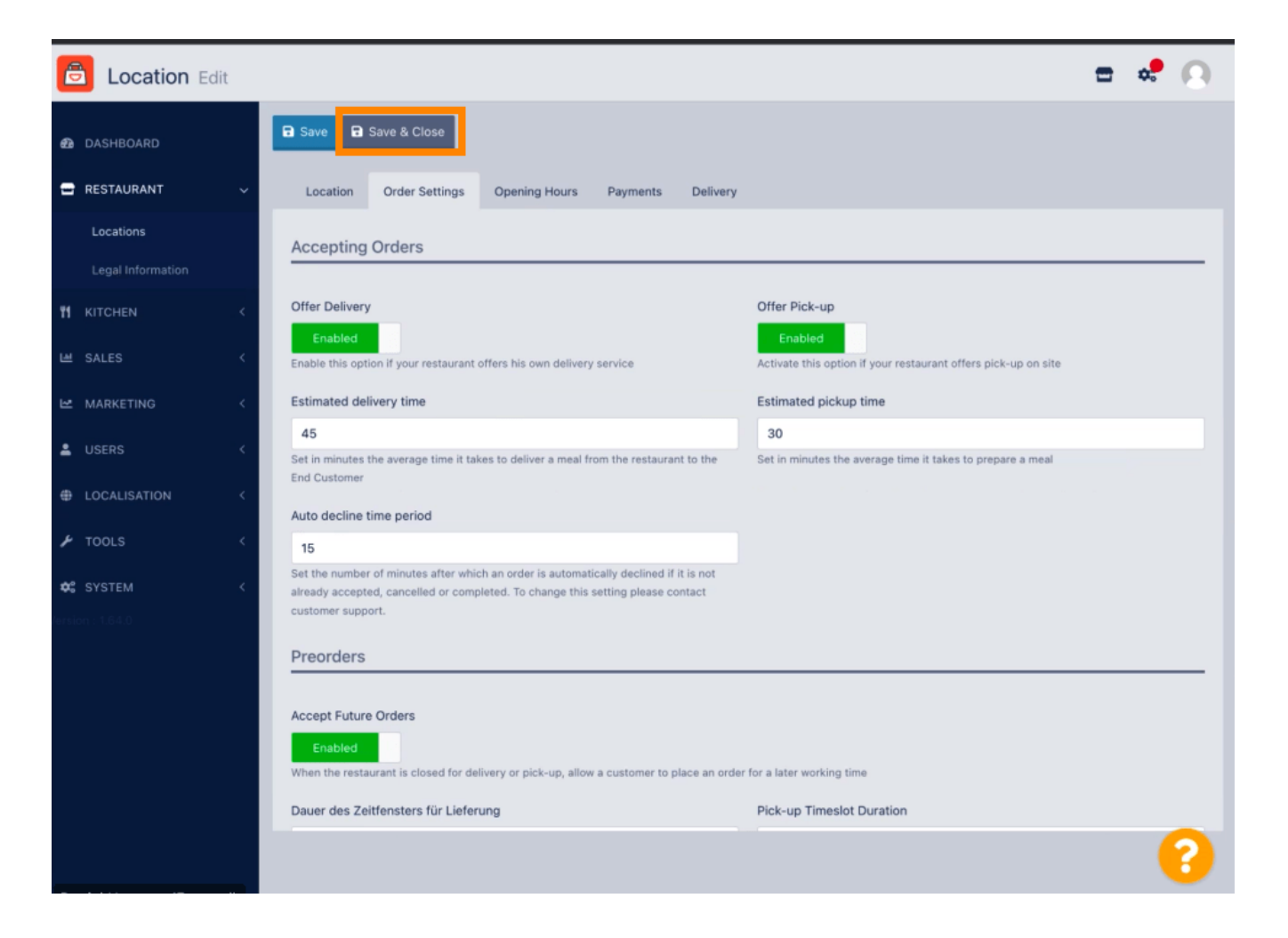

**DISH** Order - So passen Sie die Einstellungen eines Restaurant-Standortes an

## • Das ist es. Sie sind fertig.

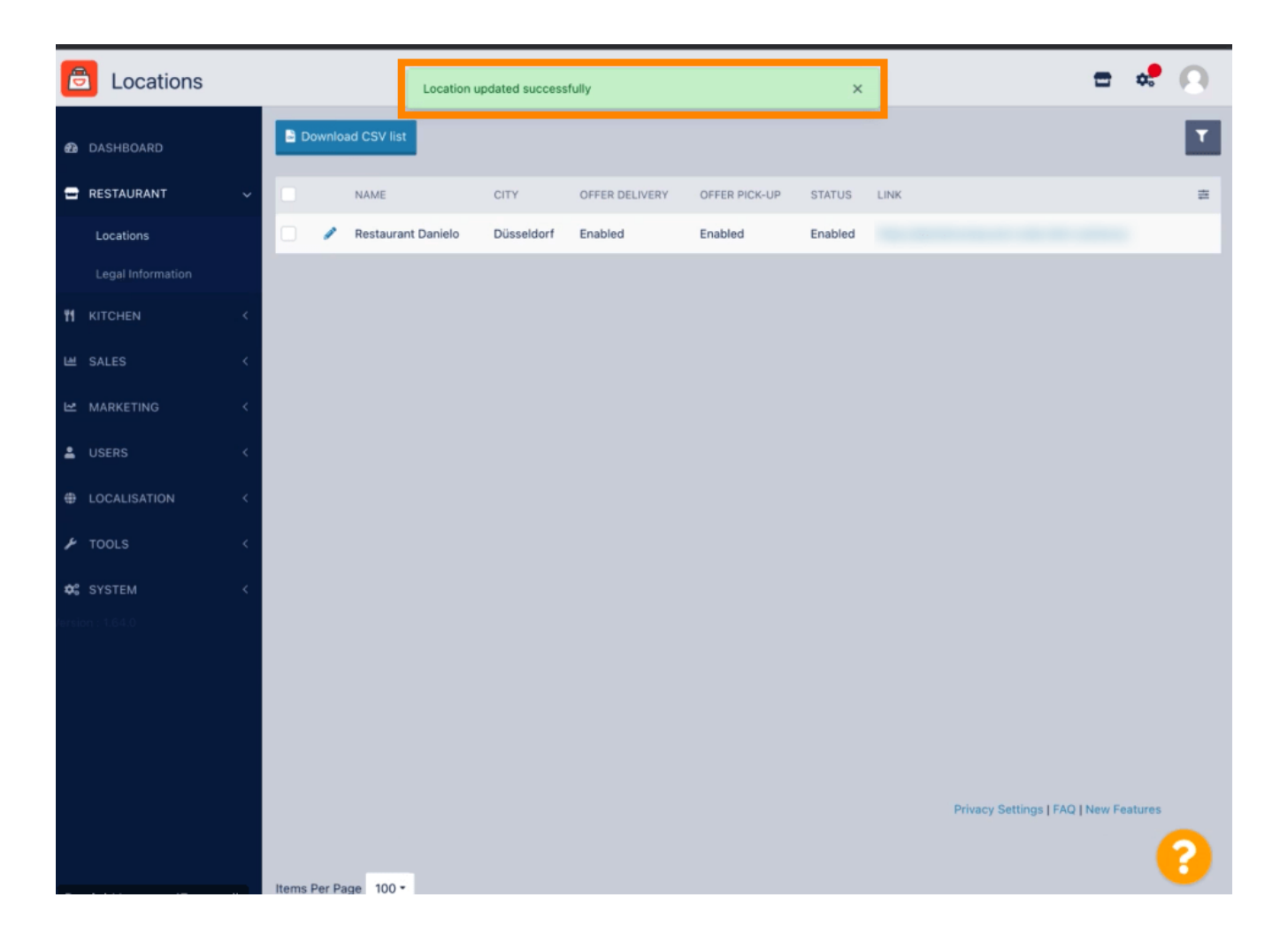

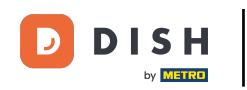

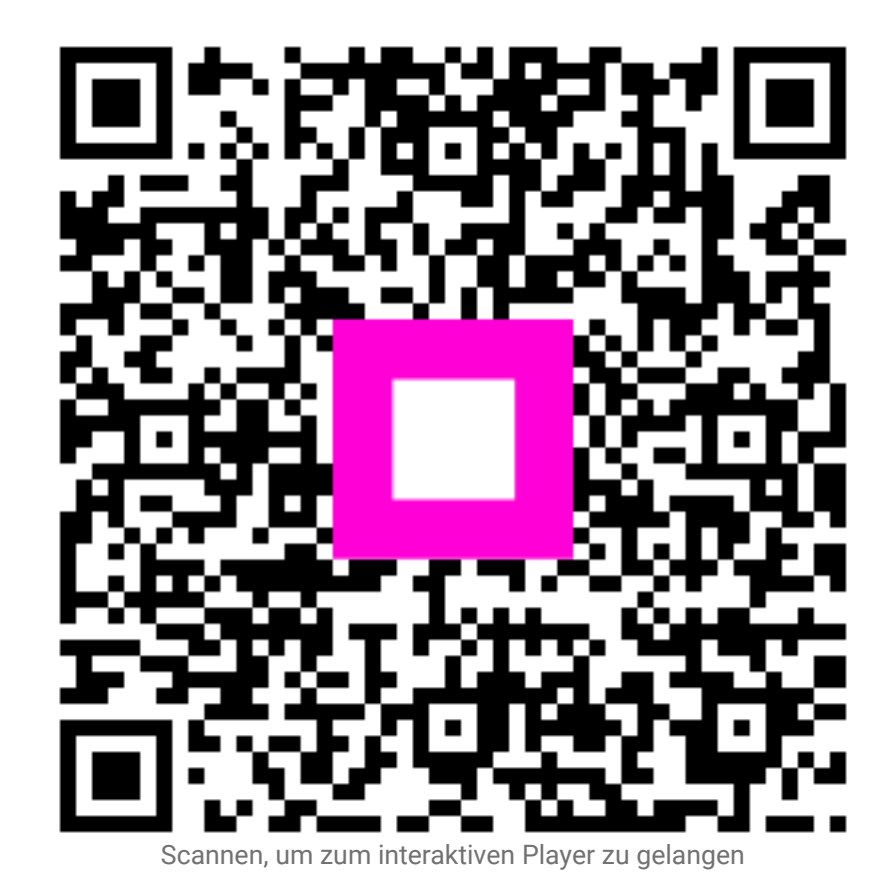